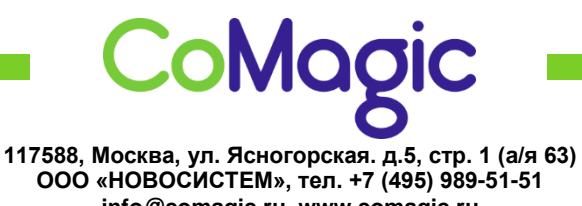

<u>info@comagic.ru</u>, <u>www.comagic.ru</u> ИНН 7710311878, КПП 772801001, ОГРН 1037739054682

## Настройка Trixbox

Для конфигурации trixbox необходимо попасть в его интерфейс, по адресу, выданному DHCP-сервером (или назначенным вручную). В нашем случае нам нужно открыть адрес http://192.168.12.21. так как он был выделен DHCP-сервером.

| s Open Platform for Business Telephony                                                                                                    | User mode [ antab                             |
|----------------------------------------------------------------------------------------------------|-----------------------------------------------|
| in Portal Healths FOP                                                                                                    |                                               |
| h User Mode                                                                                                    |                                               |
| What is trixbox "Y<br>trixbox is the world's most popular Asterisk-based distribution. trixbox enables even the novice user to quickly set up a voice over IP phone system and other nece<br>trixbox can be configured to handle a single phone line for a home user, several lines for a small office, or several T1s for a million minute a month call center. | essary applications such as mysql and more.   |
| Getting Started<br>tribbox is a distribution of a number of other applications. Each of these applications help you manage some portion of your tribbox deployment. Below is a brief de<br>within tribbox:                                                                                                    | scription of some of the leading applications |
| Volcemail and Recordings<br>This is the Asterisk Recording Interface. It provides a user friendly web interface to voicemail and call monitor recordings. As well, it provides access to user setting                                                                                                    | pi in Asteriak.                               |
| Web MeetHe<br>This application helps you manage the web based conferencing ability of trisbox.                                                                                                    |                                               |
| FOP<br>Similar to HUDIRe, FOP is an operator and call-control software. FOP runs inside your web browser using Flash, vs. HUDIRe which runs on your Windows XP, Mac or                                                                                                    | Linux desktop.                                |
|                                                                                                    |                                               |
|                                                                                                    |                                               |
|                                                                                                    |                                               |
| v2.8.0.4.7/1000 Funality, her All Birder Baserond.                                                                                                    |                                               |

Нажимаем в правом верхнем углу на ссылку switch и вводим логин и пароль по умолчанию:

логин: maint

пароль: password

Для подключения к серверу регистрации, Вам потребуется создать SIP Trunk в меню PBX Settings/Trunks.

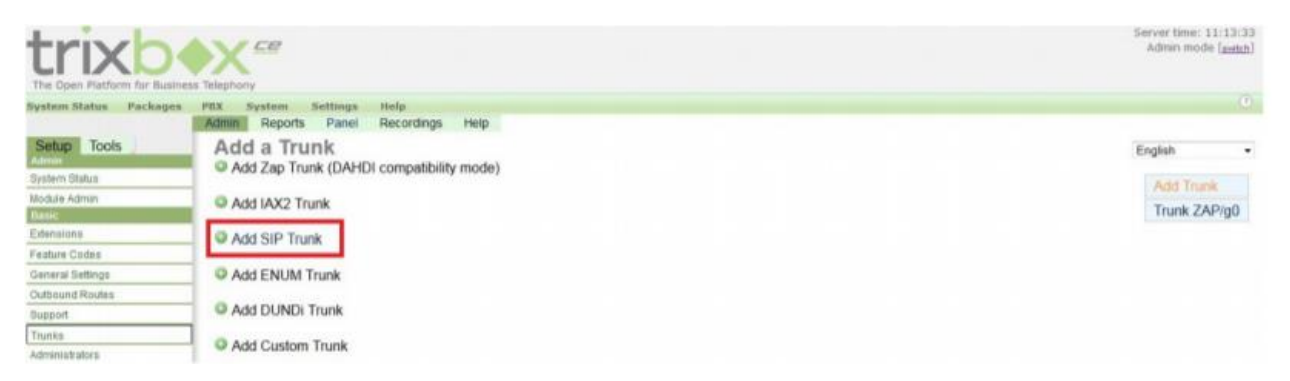

Пример настройки SIP-trunk приведен ниже:

| Add SIP Trunk                           |                           | Trunk Name:                                            | uis                      |
|-----------------------------------------|---------------------------|--------------------------------------------------------|--------------------------|
|                                         |                           | PEER Details:                                          |                          |
| General Settings<br>Outbound Caller ID: |                           | type=peer<br>username=sip-login<br>secret=sip-password |                          |
| Never Override CallerID                 |                           | nat=yes<br>fromuser=sip-login                          |                          |
| Maximum Channels:                       | 2                         | context=from-trunk                                     |                          |
| Disable Trunk:                          | Disable                   | disallow=all                                           |                          |
| Monitor Trunk Failures:                 | Enable Enable             | allow=alawsulaw<br>host=voip.uiscom.ru                 |                          |
| Outgoing Dial Rules                     |                           | port=9060<br>insecure=invite,port                      |                          |
| Dial Rules:                             | •×                        | Incoming Settings                                      |                          |
|                                         |                           | USER Context:                                          | in                       |
|                                         | Clean & Remove duplicates | USER Details:                                          |                          |
| Dial Rules Wizards:                     | (pick one)                | <ul> <li>secret=sip-password</li> </ul>                |                          |
| Outbound Dial Prefix:                   |                           | type=user<br>context=from-trunk                        |                          |
|                                         |                           |                                                        | .ef.                     |
|                                         |                           | Registration                                           |                          |
|                                         |                           | Register String:                                       |                          |
|                                         |                           | sip-login:sip-password@v                               | voip.uiscom.ru/sip-login |
|                                         |                           | Submit Changes                                         |                          |

- \*Maximum Channels: 2 (По умолчанию 2. Если Вам предоставляется многоканальный sip, то это значение равно канальности sip-логина)
- Dial Rules: .X (при прописывании такого dial-plan, trixbox без изменений примет и передаст любое количество любых символов. При желании Вы можете модифицировать dial-plan, однако предварительно изучите документацию по правилам написания планов набора)
- Trunk Name: uis (Любое имя, латиницей)
- PEER Details:

type=peer

username=sip-login

secret=sip-password

nat=yes

fromuser=sip-login

context=from-trunk

canreinvite=no

disallow=all

allow=alaw&ulaw

host=voip.uiscom.ru

fromdomain=voip.uiscom.ru

port=9060

insecure=invite,port

- USER Context: in (Любое имя, латиницей)
- USER Details:

secret=sip-password

type=user

context=from-trunk

• Register String: sip-login: sip-password@voip.uiscom.ru / sip-login

Для сохранения конфигурации нажимаем кнопку Submit. Для внесения sip-trunk'a в систему потребуется подтвердить внесение изменений нажав на оранжевое сообщение вверху экрана настроек «Apply Configuration Changes».

Теперь нам необходимо настроить внутренние номера (экстеншены):

Заходим в меню PBX Settings/Extensions. Выбираем Device: Generic SIP Device и нажимаем Submit. Попадаем в меню создания внутреннего номера.

| trixb               | upiness Telephony                                 | Server time: 11:48:<br>Admin mode <u>Levita</u> |
|---------------------|---------------------------------------------------|-------------------------------------------------|
| System Status Pecka | ges PBX System Settings Help                      |                                                 |
|                     | Admin Reports Panel Recordings Help               |                                                 |
| Setup Tools         | Add an Extension                                  | English                                         |
| System Status       | Please select your Device below then click Submit |                                                 |
| Module Admin        |                                                   | Add Extension                                   |
| Plansin)            | Device                                            |                                                 |
| Extensions          |                                                   |                                                 |
| Feature Codes       | Device Genetic SP Device •                        |                                                 |
| General Settings    |                                                   |                                                 |
| Outbound Routes     | Schuit                                            |                                                 |
| Support             | JALINE                                            |                                                 |
| Trunka              |                                                   |                                                 |
| Administratora      |                                                   |                                                 |

Для простейшей настройки нас интересует всего несколько полей:

| Add Extension        |               |   |
|----------------------|---------------|---|
| User Extension       | 999           |   |
| Display Name         | 999           |   |
| CID Num Alias        |               |   |
| SIP Alias            |               |   |
| Extension Options    |               |   |
| Outbound CID         |               |   |
| Ring Time            | Default 👻     |   |
| Call Waiting         | Enable +      |   |
| Call Screening       | Disable       | • |
| Emergency CID        |               |   |
| Assigned DID/CID     |               |   |
| DID Description      |               |   |
| Add Inbound DID      |               |   |
| Add Inbound CID      |               |   |
| Device Options       |               |   |
| This device uses sip | technology.   |   |
| secret               | htgdGhdy6Hgd4 |   |
| dtmfmode             | rfc2833       |   |

- User Extension: тут мы указываем внутренний номер данного абонента.
- Display Name: Отображаемое имя. Будет отображаться вместе с номером на трубке другого вызываемого абонента, если аппарат позволяет отображать данное поле на цифровом дисплее либо экране программного телефона.
- Secret: пароль для регистрации клиента на вашей IP PBX.

Для сохранения конфигурации нажимаем кнопку Submit. После чего повторяем операцию по созданию нужного количества аккаунтов внутренних номеров. Для внесения аккаунтов в систему потребуется подтвердить внесение изменений нажав на оранжевое сообщение вверху экрана настроек «Apply Configuration Changes».

Для того чтобы совершать исходящие звонки нам потребуется настроить правило для этого. Заходим в меню PBX/PBX Settings/Outbound Routes. Задаем название маршрута (нp uis-out), Dial Patterns (.X) и trunk sequence (выбираем созданный ранее sip-trunk).

| trixh                      |                                                                                                    | Server time: 13:16:21<br>Admin mode ( <u>aetab</u> ) |
|----------------------------|----------------------------------------------------------------------------------------------------|------------------------------------------------------|
| The Open Batlants for Bell | nana Yolenberg                                                                                                    |                                                      |
| System Status Package      | s PIX System Settings Help                                                                                                    |                                                      |
|                            | Adman Reports Panel Recordings Help                                                                                                    |                                                      |
| Setup Tools                | Add Route                                                                                                    | Eastab -                                             |
| Allmin                     | Doube Marrow use of                                                                                                    | Englant                                              |
| System Status              | HOUSE Name: Us-sut                                                                                                    | Add Soute                                            |
| Nodule Admin               | Route Password.                                                                                                    |                                                      |
| Basic                      | Pth Set: None +                                                                                                    |                                                      |
| Extensions                 | Emergency Dialing                                                                                                    |                                                      |
| Feature Codes              | Intra Company Route                                                                                                    |                                                      |
| General Settings           | Music On Hold? default +                                                                                                    |                                                      |
| Outbound Routes            | The Datasets                                                                                                    |                                                      |
| Support                    | Chief Public Flag                                                                                                    |                                                      |
| Trutka                     | - 3                                                                                                    |                                                      |
| Administratura             |                                                                                                    |                                                      |
| Interand Call Control      |                                                                                                    |                                                      |
| Inbound Roules             |                                                                                                    |                                                      |
| Zap Channel DEs            | Case & Review & attitutes                                                                                                    |                                                      |
| Amoutoments                | Piol nations wranter (section)                                                                                                    |                                                      |
| Blackbet                   | Char participant mutanets (plot one)                                                                                                    |                                                      |
| Calerto Lookup Sources     | Trunk sequence                                                                                                    |                                                      |
| Day/Night Control          | Serve -                                                                                                    |                                                      |
| Follow Ma                  |                                                                                                    |                                                      |
| NR                         |                                                                                                    |                                                      |
| Gueues                     | Submit Changes                                                                                                    |                                                      |
| Ring Groupe                | Product production and a standard and a standard an |                                                      |
| The Candilons              |                                                                                                    |                                                      |
| Time Groups                |                                                                                                    |                                                      |

Для сохранения конфигурации нажимаем кнопку Submit. Для внесения маршрута в систему потребуется подтвердить внесение изменений нажав на оранжевое сообщение в верху экрана настроек «Apply Configuration Changes».

Теперь нам необходимо создать маршрут для входящих звонков. Для этого идём в меню PBX Settings/Inbound Routes, заполняем Description (н-р uis-in) и выбираем, на какой extension направить звонок (в нашем примере это ext. 999).

| Add incoming Route                                                       |                     |
|--------------------------------------------------------------------------|---------------------|
| Description:                                                             | uis-in              |
| DID Number:                                                              |                     |
| Caller ID Number:                                                        |                     |
| CID Priority Route:                                                      |                     |
| Set Destination                                                          |                     |
| <ul> <li>Languages: russian •</li> <li>Phonebook Directory: I</li> </ul> | Phonebook Directory |
| <ul> <li>Terminate Call: Hangup</li> </ul>                               | nonebook birectory  |
| Extensions: <999> 999 •                                                  |                     |

Для сохранения конфигурации нажимаем кнопку Submit. Для внесения маршрута в систему потребуется подтвердить внесение изменений нажав на оранжевое сообщение в верху экрана настроек «Apply Configuration Changes».

На этом базовая настройка системы Trixbox завершена.